# Utilisation d'ExtrHAL

Brigitte Bidégaray-Fesquet

Laboratoire Jean Kuntzmann Univ. Grenoble Alpes, France

Journées CasuHAL 2018 1er juin 2018

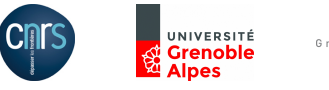

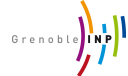

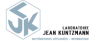

1 / 11

Utilisation d'ExtrHAL

# Le site d'ExtrHAL

## Adresse

https://halur1.univ-rennes1.fr/ExtractionHAL.php Définition

ExtrHAL permet d'afficher et d'exporter en RTF, CSV et/ou Bibtex des listes de publications HAL d'une unité, d'une équipe de recherche ou d'un auteur, à partir d'un script PHP

créé par Philippe Gambette, repris et modifié par Olivier Troccaz (ECOBIO - OSUR) pour l'Université de Rennes 1.

## Sur le wiki du CCSD

https://wiki.ccsd.cnrs.fr/wikis/hal/index.php Rubrique : "Outils et services développés localement pour améliorer ou faciliter l'utilisation de HAL

L'outil propose un choix très large de types de documents (articles, ouvrages, etc.), ainsi qu'un menu permettant de personnaliser la liste. Pour utiliser l'outil dans votre établissement, installez le fichier PHP sur votre serveur et appelez le dans une page web.

Utilisation d'ExtrHAL

2 / 11

# Étapes d'une extraction à partir d'une collection

- Import d'une liste des auteurs permet d'identifier par la suite les auteurs de la collection par soulignage ou mise en gras.
- Choix des listes de publication à afficher sélection des publications par type de publication et par date.
- Options d'affichage et d'export sélection des métadonnées à afficher, et format de ces métadonnées
- Option et styles de citation ordre des métadonnées et ponctuation
- Ohoix du type d'export

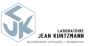

# Étape 1 : import d'une liste des auteurs

### Un fichier CSV

| - 41 | A          | B        | C          | D          | E          | F          | G          | H          | 1 I        | J            | K             | L       | M      | N |
|------|------------|----------|------------|------------|------------|------------|------------|------------|------------|--------------|---------------|---------|--------|---|
| 1    | Nom        | Prenom   | Secteur    | Titre      | Unite      | UMR        | Grade      | Numeq      | Egrec      | Collection H | Collection eq | Arrivee | Depart |   |
| 2    | Clausel    | Marianne | facultatif | facultatif | facultatif | facultatif | facultatif | facultatif | facultatif | DAO          | LIK-PS-DAO    | 2016    | 2017   |   |
| 3    | Hildebrand | Roland   | facultatif | facultatif | facultatif | facultatif | facultatif | facultatif | facultatif | DAO          | LIK-PS-DAO    | 2016    | x      |   |
| 4    | louditski  | Anatoli  | facultatif | facultatif | facultatif | facultatif | facultatif | facultatif | facultatif | DAO          | LIK-PS-DAO    | 2016    | х      |   |
| 5    | lutzeler   | Franck   | facultatif | facultatif | facultatif | facultatif | facultatif | facultatif | facultatif | DAO          | LIK-PS-DAO    | 2016    | х      |   |
| 6    | Juditsky   | Anatoli  | facultatif | facultatif | facultatif | facultatif | facultatif | facultatif | facultatif | DAO          | LIK-PS-DAO    | 2016    | x      |   |
| 7    | Lelong     | J_rÈme   | facultatif | facultatif | facultatif | facultatif | facultatif | facultatif | facultatif | DAO          | LIK-PS-DAO    | 2016    | х      |   |
| 8    | Malick     | J_rÈme   | facultatif | facultatif | facultatif | facultatif | facultatif | facultatif | facultatif | DAO          | LIK-PS-DAO    | 2016    | x      |   |

### Réponse du site Création des fichiers de liste d'auteurs extérieurs à Rennes 1

### Total de 12 auteurs renseignés

|    | Nom        | Prénom   | Secteur    | Titre      | Unité      | UMR        | Grade      | Numeq      | Eqrec      | Collection HAL | Collection équipe HAL | Arrivée | Départ |
|----|------------|----------|------------|------------|------------|------------|------------|------------|------------|----------------|-----------------------|---------|--------|
| 1  | Clausel    | Marianne | facultatif | facultatif | facultatif | facultatif | facultatif | facultatif | facultatif | DAO            | LJK-PS-DAO            | 2016    | 2017   |
| 2  | Hildebrand | Roland   | facultatif | facultatif | facultatif | facultatif | facultatif | facultatif | facultatif | DAO            | LJK-PS-DAO            | 2016    | ×      |
| 3  | louditski  | Anatoli  | facultatif | facultatif | facultatif | facultatif | facultatif | facultatif | facultatif | DAO            | LJK-PS-DAO            | 2016    | ×      |
| 4  | lutzeler   | Franck   | facultatif | facultatif | facultatif | facultatif | facultatif | facultatif | facultatif | DAO            | LJK-PS-DAO            | 2016    | ×      |
| 5  | Juditsky   | Anatoli  | facultatif | facultatif | facultatif | facultatif | facultatif | facultatif | facultatif | DAO            | LJK-PS-DAO            | 2016    | ×      |
| 6  | Lelong     | J_R?me   | facultatif | facultatif | facultatif | facultatif | facultatif | facultatif | facultatif | DAO            | LJK-PS-DAO            | 2016    | ×      |
| 7  | Malick     | J_R?me   | facultatif | facultatif | facultatif | facultatif | facultatif | facultatif | facultatif | DAO            | LJK-PS-DAO            | 2016    | ×      |
| 8  | Ostrovski  | Dmitri   | facultatif | facultatif | facultatif | facultatif | facultatif | facultatif | facultatif | DAO            | LJK-PS-DAO            | 2016    | 2018   |
| 9  | Ostrovskii | Dmitrii  | facultatif | facultatif | facultatif | facultatif | facultatif | facultatif | facultatif | DAO            | LJK-PS-DAO            | 2016    | 2018   |
| 10 | Ostrovsky  | Dmitry   | facultatif | facultatif | facultatif | facultatif | facultatif | facultatif | facultatif | DAO            | LJK-PS-DAO            | 2016    | 2018   |
| 11 | Reis       | Valentin | facultatif | facultatif | facultatif | facultatif | facultatif | facultatif | facultatif | DAO            | LJK-PS-DAO            | 2017    | 2017   |
| 12 | Reveret    | Lionel   | facultatif | facultatif | facultatif | facultatif | facultatif | facultatif | facultatif | DAO            | LJK-PS-DAO            | 2016    | ×      |
|    |            |          |            |            |            |            |            |            |            |                |                       |         |        |

Tout est correct : poursuivre avec ExtrHAL - II v a une/des erreur(s) : recommencer la procédure d'import - Tout annuler et revenir à ExtrHAL

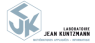

B. Bidégaray-Fesquet (LJK)

Utilisation d'ExtrHAL

CasuHAL 2018, 01/06/2018

- 4 回 ト 4 回 ト 4 回 ト

4 / 11

# Étape 2 : choix des listes de publication à afficher

# Choix des types de documents

## Menu articles :

| Articles de revue : | Tous les articles (sauf vulgarisation)                    |
|---------------------|-----------------------------------------------------------|
|                     | Articles de revues à comité de lecture                    |
|                     | Articles de revues sans comité de lecture                 |
|                     | Articles de revues internationales                        |
|                     | Articles de revues nationales                             |
|                     | Articles de revues internationales à comité de lecture    |
|                     | Articles de revues nationales à comité de lecture         |
|                     | Articles de revues internationales sans comité de lecture |
|                     | Articles de revues nationales sans comité de lecture      |
|                     | Articles de vulgarisation                                 |

Menus similaires pour "Communications/Conférences", "Ouvrages",

## "Autres productions scientifiques"

### Dates

| Période :     | Depuis | 2016 | ٢ | Jusqu'à | 2018 | 0   |
|---------------|--------|------|---|---------|------|-----|
| Date de dépôt | Du     |      |   |         | Jusc | qu' |

### Lancer une première fois Valider

2017

Cox B., Juditsky A., Nemirovskii A. S. (2017). Decomposition Techniques for Bilinear Saddle Point Problems and Variational Inequalities with Affine Monotone Operators. Journal of Optimization Theory and Applications, 172(2):402-435. doi: https://doi.org/10.1007/s10957-016-0949-3. ArXiv: 1506.02444

Farouj Y., Freyermuth J.-M., Navarro L., <u>Clausel M.</u>, Delachartre P. (2017). Hyperbolic Wavelet-Fisz denoising for a model arising in Ultrasound Imaging. IEEE Transactions on Computational Imaging, 3(1):1-10. doi: <u>https://doi.org/10.1109/TCI.2016.2625740</u>

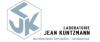

5 / 11

Hildebrand R. (2017). Copositive matrices with circulant zero support set. Linear Algebra and its Applications, 514:1-46. doi: https://doi.org/10.1016

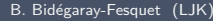

Utilisation d'ExtrHAL

# Étape 3 : options d'affichage et d'export (options)

## De nombreuses options

| Options d'affichage et d'export :         • Numérotation :       • visible       Invisible         • Auteurs (tous) :       · soulignés       gras       • aucun         • Auteurs (tous) :       · soulignés       gras       • aucun         • Auteurs (tous) :       · premier(s) auteur/G(w et al. #) :       • non       • oui         • Limiter l'affichage aux :       © premier(s) auteur/G(w et al. #) :       • non       • oui         • Titres (articles, ouvrages, chapitres, etc.) ('aucun 'est prioritaire et doit donc être décoché pour activer une ou plusieurs des autres formes) :                                                                                                    |     |
|----------------------------------------------------------------------------------------------------|-----|
| <ul> <li>Numérotation : visible invisible</li> <li>Auteurs (tous) : soulignés gras aucun</li> <li>Auteurs (tous) : soulignés gras aucun</li> <li>Auteurs (tous) : soulignés gras aucun</li> <li>Auteurs (tous) : soulignés gras aucun</li> <li>Auteurs (tel a collection) ou auteur (dHAL: soulignés gras aucun</li> <li>Umiter (faffchage aux is gras invitation of a collection) au auteur (dHAL: soulignés gras aucun</li> <li>Titres (articles, ouvrages, chapitres, etc.) (<i>faucun</i> est prioritaire et doit donc être décoché pour activer une ou plusieurs des autres formes) : entre guillemets entre source etc.) (<i>faucun</i> est prioritaire et doit donc être décoché pour activer une ou plusieurs des autres formes) : entre guillemets entre source avant le numéro de volume</li> <li>Classer par : année puis nom du premier auteur année puis journal</li> <li>Années : après les auteurs coissantes</li> <li>Format métadonnées (articles de revues) : vol 5, n²2, pp. 320 (5(2):320</li> <li>Uien URL : visible invisible</li> <li>Lien DOI : visible invisible</li> <li>Afficher les doublons par surlignage : oui enon</li> <li>Afficher les doublons par surlignage : oui enon</li> <li>Admitfinar HAL : evisible invisible</li> <li>URL racine HAL : invisible</li> </ul>                                                                                                    |     |
| <ul> <li>Auteurs (tous): Soulignés @ras @aucun</li> <li>Auteurs (tous): Nom, initiale(s) du(des) prénom(s) Nom Prénom(s) @ Prénom(s) Nom</li> <li>Auteurs (de la collection) ou auteur (l4HAL: soulignés @ras aucun</li> <li>Umiter l'affichage aux 5 @ premier(s) auteur(s) (« et al. »): on o oui</li> <li>Titres (articles, ouvrages, chapitres, etc.) ("acun't est prioritaire et dat data cette decode pour activer une ou plusieurs des autres formes):</li> <li>entre guillemets en gras en talque suivi d'un RC aucun</li> <li>Année: après les auteurs avant le numéro de volume</li> <li>Classer par: @année puis non du premier auteur</li> <li>Années: décroissantes</li> <li>cromat métadonnées (articles de revues): vol 5, n*2, pp. 320 5(2):320</li> <li>Lien URL: visible invisible</li> <li>Ulen DOI: visible invisible</li> <li>Ulen DOI: ovisible invisible</li> <li>Ulen Tels doubling par surlignage: oui o non</li> <li>Afficher les absences d'affiliation par surlignage: oui o non</li> <li>Attifficher les absences d'affiliation par surlignage: oui o non</li> <li>Mettiffiant HAL: ovisible</li> <li>URL racine HAL: integral archives ouvereatry</li> </ul>                                                                                                    |     |
| <ul> <li>Auteurs (tous): Nom, initiale(s) du(des) prénom(s) Prénom(s) Prénom(s) Nom</li> <li>Auteurs (del a collection) ou auteur IdHAL: soulignés gras aucun</li> <li>Umiter l'affichage aux 5 premier(s) auteur(s) (« et al. »): onon oui</li> <li>Titres (articles, ouvrages, chapitres, etc.) / aucun est prioritaire et doit donc être décoché pour activer une ou plusieurs des autres formes): entre guillemets en gras en italique suivi d'un RC</li> <li>Année : après les auteurs avant le numéro de volume</li> <li>Classer par : d'année puis nom du premier auteur année puis journal</li> <li>Année : décroissantes croissantes</li> <li>Format métadonnées (articles de revues) : vol 5, n°2, pp. 320 5(2):320</li> <li>Lien URL : visible invisible</li> <li>Afficher les doublons par surlignage : oui onon</li> <li>Afficher les abueus aurs voires d'affiliation par surlignage : oui onon</li> <li>Identifiant HAL : ovisible invisible</li> <li>URL nacine HAL : mets/nal archives ouverest n/</li> </ul>                                                                                                    |     |
| Auteurs (de la collection) ou auteur (ldHAL: soulignés orras oucun     Limiter l'affichage aux s orrest orrest () (aucun' est prioritaire et doit danc être décoché pour activer une ou plusieurs des autres formes):     entre guillemets engras en tailique suivi d'un RC aucun     Année: après les auteurs orrest et visit d'un et visit d'un RC en la cun     Années: d'acroissantes croissantes     Format métadonnée a(tricles de revues): ou ol 5, n <sup>2</sup> 2, pp. 320 (5(2):320     Lien URL: visible onvisible     Lien DOI: visible onvisible     Afficher les doublens par surlignage: oui onn     Afficher les doublens par surlignage: oui onn     Afficher les doublens par surlignage: oui onn     Afficher les doublens par surlignage: oui onn     Afficher les doublens par surlignage: oui onn                                                                                                    |     |
| Umiter l'affichage aux [s ] ceremier(s) auteur(s) (« et al. »): ono oui Titres (articles, ouvrages, chapitres, etc.) ('aucun' est prioritaire et doit donc être décoché pour activer une ou plusieurs des autres formes): certre guillemets en gras en italique uivi d'un RC aucun Année: oprès les auteurs oavant le numéro de volume Classer par: oannée puis nom du premier auteur oannée puis journal Années: odécroissantes Format métadonnées (articles de revues): ovol 5, n*2, pp. 320 5(2):320 Lien URL: visible oinvisible Lien DDI: ovols vilignage: oui onn Afficher les absences d'affiliation par surlignage: oui onn (Afficher les absences d'affiliation par surlignage: oui onn (Afficher les Autiente HAL: visible oinvisible URL rache HAL: visible oinvisible URL rache HAL: metre devieres try                                                                                                    |     |
| • Titres (articles, ouvrages, chapitres, etc.) ('aucun' est prioritaire et doit donc être décoché pour activer une ou plusieurs des autres formes) :  entre guillemets en gras en gras aunt le numéro de volume • Classer par : @ année puis nom du premier auteur année puis journal • Année : @ décroissantes croissantes • Format métadonnées (articles de revues) : @ vol 5, n*2, pp. 320 (5(2):320 • Lien URL : @visible @ invisible • Lien URL : @ visible @ invisible • Afficher les absences d'affiliation par surlignage : @ oui @ non • Afficher les absences d'affiliation par surlignage : @ oui @ non • Identifiant HAL : @ visible [invisible URL rache HAL : @ visible [invisible • URL rache HAL : @ visible                                                                                                    |     |
| <pre>entre guillemets en gras en tallique suivi d'un RC e aucun Année : après les auteurs e avant le numéro de volume Classer par : e année puis nom du premier auteur année puis journal Années : e décroissantes croissantes Format métadonnées africties de revues ; e voi 5, n²2, pp. 320 (5(2):320 Lien URL : visible invisible Lien DOI : visible invisible Afficher les absences d'affiliation par surlignage : oui e non Afficher les absences d'affiliation par surlignage : oui e non Identifiant HAL : e visible invisible URL rache HAL : méta/materimes/ouvertes.tr/ E</pre>                                                                                                    |     |
| Année: après les auteurs avant le numéro de volume     Classer par : année puis nom du premier auteur année puis journal     Années : décroïssantes croïssantes     Format métadonnées (articles de revues) : vol 5, n°2, pp. 320 5(2):320     Lien URL : visible invisible     Lien DOL : visible invisible     Afficher les doublons par surlignage : oui onn     Afficher les doublons par surlignage : oui onn     Afficher les doublons par surlignage : oui onn     Afficher les doublons par surlignage : oui onn     Afficher les doublons par surlignage : oui onn     Afficher les doublons par surlignage : oui onn                                                                                                    |     |
| Classer par: @année puis nom du premier auteur @année puis journal     Années: @décroissantes croissantes     Format métadonnées (articles de revues): @vol 5, n*2, pp. 320 (5(2):320     Lien URL: @visible @invisible     Lien DOI: @visible @invisible     Afficher les absences d'affiliation par surlignage: @oul @ non     Afficher les absences d'affiliation par surlignage: @oul @ non     Identifiant HAL: @visible [invisible     URL racifie HAL: @visible     URL racifie HAL: @visible     Invisible                                                                                                    |     |
| Années:      décroissantes     Format métadonnées (articles de revues):     visible     ilen DRI:     visible     ilen DDI:     visible     ilen DDI:     visible     invisible     invisible |     |
| Format métadonnées (articles de revues): vol 5, n°2, pp. 320 5(2):320     Lien URL: visible invisible     Afficher les doublons par surlignage: oui onn     Afficher les doublons par surlignage: oui onn     Afficher les doublons par surlignage: oui onn     Afficher les doublons par surlignage: oui onn     Afficher les doublons par surlignage: oui onn     Afficher les doublons par surlignage: oui onn                                                                                                    |     |
| Lien URL:                                                                                                    |     |
| Lien DOI : Visible Invisible     Afficher les doublons par surlignage : Oui Onon     Afficher les absences d'affiliation par surlignage : Oui Onon     Identifiant HAL : Visible Invisible     URL racine HAL : https://hal.archives-ouvertes.tr/     E                                                                                                    |     |
| Afficher les doublons par surlignage: Oui Onon     Afficher les absences d'affiliation par surlignage: Oui Onon     Identifiant HAL: Ovisible Inivisible     URL racine HAL: https://hal.archives-ouvertes.fr/     E                                                                                                    |     |
| Afficher les absences d'affiliation par surlignage : Oui Onon     Identifiant HAL : Visible Onvisible     URL racine HAL : Netzynal archives-ouvertes fr/                                                                                                    |     |
| Identifiant HAL:     Ovisible     URL racine HAL:     https://malarchives-ouvertes.fr/     O                                                                                                    |     |
| URL racine HAL: [https://nal.archives-ouvertes.fr/ 3                                                                                                    |     |
|                                                                                                    |     |
|                                                                                                    |     |
| Rang revues HCERES (Economie-Gestion): Ovisible Ovisible                                                                                                    |     |
| Rang revues HCERES (Toutes disciplines): 🕐 visible 💿 invisible Discipline : Géographie, Aménagement, Urbanisme (2013) 📀                                                                                                    |     |
| Rang revues CNRS (Economie-Gestion): Visible                                                                                                    |     |
| <ul> <li>IF des revues (il peut être nécessaire de lancer la procédure d'extraction à partir de votre liste CSV réalisée selon ce madèle) :<br/>visible         visible         Original de lancer la procédure d'extraction à partir de votre liste CSV réalisée selon ce madèle) :     </li> </ul>                                                                                                    |     |
| Afficher le préfixe AERES : Oui Onon                                                                                                    |     |
| Information (acte)/(sans acte) pour les communications et posters : visible invisible                                                                                                    |     |
| Délimiteur export CSV : Point-virgule                                                                                                    |     |
|                                                                                                    |     |
| Numérotation/codification par équipe : Oui Onn                                                                                                    | NK  |
|                                                                                                    |     |
| 지니 제 제 제 제 제 제 제 제 제 제 제 제 제 제 제 제 제 제 제                                                                                                    |     |
| B. Bidégaray-Fesquet (LJK) Utilisation d'ExtrHAL CasuHAL 2018, 01/06/2018                                                                                                    | E 9 |

# Étape 3 : options d'affichage et d'export (résultat)

### Lancer une deuxième fois valder Tous les articles (sauf vulgarisation) <u>1</u>

### 2018

1. lutzeler Franck, Malick Jerome, On the Proximal Gradient Algorithm with Alternated Inertia. Journal of Optimization Theory and Applications, 2018, Réf. HAL: hal-01685859

2. Joshi Bikash, lutzeler Franck, Amini Massih-Reza, Large-scale asynchronous distributed learning based on parameter exchanges. International Journal of Data Science and Analytics, 2018, Réf. HAL: <u>hal-01727638</u>

3. Kebaier Ahmed, Lelong Jérôme, Coupling Importance Sampling and Multilevel Monte Carlo using Sample Average Approximation. Methodology and Computing in Applied Probability, 2018, Réf. HAL: hal-01214840

4. Lelong Jérôme, Dual pricing of American options by Wiener chaos expansion. SIAM Journal on Financial Mathematics, 2018, vol 9, n°2, pp. 493-519. Réf. HAL: <u>hal-01299819</u>

### 2017

5. Cox Bruce, Juditsky Anatoli, Nemirovskii Arkadii S., Decomposition Techniques for Bilinear Saddle Point Problems and Variational Inequalities with Affine Monotone Operators. Journal of Optimization Theory and Applications, 2017, vol 172, n°2, pp. 402-435. Réf. HAL: hal-01336002

6. Farouj Younes, Freyermuth Jean-Marc, Navarro Laurent, Clausel Marianne, Delachartre Philippe, Hyperbolic Wavelet-Fisz denoising for a model arising in Ultrasound Imaging. IEEE Transactions on Computational Imaging, 2017, vol 3, n°1, pp. 1-10. Réf. HAL: hal-01322246

7. Hildebrand Roland, Copositive matrices with circulant zero support set. Linear Algebra and its Applications, 2017, vol 514, pp. 1-46. Réf. HAL: hal-01417526

JEAN KUNTZMANN

イロト 不得 トイヨト イヨト

# Étape 4 : option et styles de citation

## De nombreuses options

# ACS, APA, Chicago, Harward, IEEE, NLM, Nature, MLA, Vancouver, Zotero1

Conseil

## choisir la plus approchante et modifier.

### Résultat

Styles prédéfinis : (l'adéquation avec le style demandé dépend des éléments qui ont été renseignés dans HAL)

### Styles personnalisés :

| Séparateur interne au groupe d | auteurs : virg. + esp. | 0               |                 |                 |                 |                 |        |
|--------------------------------|------------------------|-----------------|-----------------|-----------------|-----------------|-----------------|--------|
| Numérot. Groupe 1              | Sép. 1 Groupe 2        | Sép. 2 Groupe 3 | Sép. 3 Groupe 4 | Sép. 4 Groupe 5 | Sép. 5 Groupe 6 | Sép. 6 Groupe 7 | Sép. 7 |
| [x] + esp. 😮 Auteurs 😮         | r_ 🕄 Titre 🕄           | ,_ 🕄 Revue      | 🗧 👝 🔽 Volume    | 🕄 👝 😒 Numéro 🚦  | 🗧 👝 👩 Pages 👩   | 👝 ᅌ Année 😒     | ·- 🜔   |
|                                |                        |                 |                 |                 |                 |                 |        |
| Normal                         | Normal                 | Normal          | Normal          | Normal          | Normal          | Normal          |        |
| Gras                           | Gras                   | Gras            | Gras            | Gras            | Gras            | Gras            |        |
| Souligné                       | Souligné               | Souligné        | Souligné        | Souligné        | Souligné        | Souligné        |        |
| Italique                       | Italique               | Italique        | Italique        | Italique        | Italique        | Italique        |        |
| Entre ()                       | Entre ()               | Entre ( )       | Entre ( )       | Entre ( )       | Entre ()        | Entre ()        |        |
| Entre []                       | Entre []               | Entre []        | Entre [ ]       | Entre []        | Entre []        | Entre []        |        |
| Entre " "                      | Entre " "              | Entre " "       | Entre " "       | Entre " "       | Entre * *       | Entre **        |        |
| Minuscules                     | Minuscules             | Minuscules      | s Minuscules    | Minuscules      | Minuscules      | Minuscules      |        |
| Majuscules                     | Majuscules             | Majuscules      | a Majuscules    | Majuscules      | Majuscules      | Majuscules      |        |
| Effacé                         | Effacé                 | Effacé          | Effacé          | Effacé          | Effacé          | Effacé          |        |
| 000000                         | 000000                 | 000000          | 000000          | 000000          | 000000          | 000000          | Í i    |

### Aperçu :

[x] Hisakata, R., Nishida, S., Johnston, A., "An Adaptable Metric Shapes Perceptual Space", Current Biology, vol. 26, no. 14, pp. 1911-1915, 2016.

ZMANN

B. Bidégaray-Fesquet (LJK)

Utilisation d'ExtrHAL

CasuHAL 2018, 01/06/2018 8 / 11

- 4 回 ト 4 三 ト 4 三 ト

# Étape 5 : choix du type d'export

## Trois types d'export : RTF, CSV, Bibtex

Tous les articles (sauf vulgarisation)

#### 2018

<u>Litzeler Franck</u>, Malick Jerome. 2018. 'On the Provimal Gradient Algorithm with Alternated Inertia'. Journal of Optimization Theory and Applications (): sans pagination. ArXiv: 1801.05582

Joshi Bikash, <u>lutzeler Franck</u>, Amini Massih-Reza, 2018. "Large-scale asynchronous distributed learning based on parameter exchanges". International Journal of Data Science and Analytics (): sans pagination. . doi: <u>https://doi.org/10.1007/s41080-018-0110-5</u>

Kebsier Ahmed, Lelong Jérôme. 2018. "Coupling Importance Sampling and Multilevel Monte Carlo using Sample Average Approximation". Methodology and Computing in Applied Probability (): sans pagination. . doi: https://doi.org/10.1007/s11009-017-9579-y. ArXiv: 1510.03590

Lelong Jérôme. 2018. "Dual pricing of American options by Wiener chaos expansion". SIAM Journal on Financial Mathematics 9 (2): 493-519. 9(2):493-519. doi: https://doi.org/10.1137/16M1102161. A/Xiv: 1604.03317

2017

Cox Bruce, Juditky Anstall, Nemirovskii Arkadi S. 2017. "Decomposition Techniques for Bilinear Saddle Point Problems and Variational Inequalities with Africe Monotone Operators". Journal of Optimization Theory and Applications 172 (2):402-435. 172(2):402-435. doi: <u>https:// doi.org/10.1007/s10387-011-0948</u>. AdViv: 1503.022444

Farouj Younes, Freyermuth Jean-Maro, Navarro Laurent, <u>Clausel Marianne</u>, Delachatre Philippe. 2017. "Hyperbolic Wavelet-Fisz denoising for a model arising in Ultrasound Imaging". IEEE Transactions on Computational Imaging 3 (1): 1-10. 3(1):1-10. doi: <u>https://doi.org/10.1108/TCL</u> 2016.2825720

### @article{cox\_decomposition\_2017,

title = {Decomposition Techniques for Bilinear Saddle Point Problems and

Variational Inequalities with Affine Monotone Operators},

|                                                                                                    |   |                   |             | C .                | D             |                | 1.1                | 0                | н              |                 |              | K             |               | M            |      | 0              |                  | 9                | 8            | 5        |       |
|----------------------------------------------------------------------------------------------------|---|-------------------|-------------|--------------------|---------------|----------------|--------------------|------------------|----------------|-----------------|--------------|---------------|---------------|--------------|------|----------------|------------------|------------------|--------------|----------|-------|
| Norm         Source         Source <td></td> <td>DV7246.94.8</td> <td>Tubes have</td> <td>with the the third</td> <td></td> <td></td> <td></td> <td></td> <td></td> <td></td> <td></td> <td></td> <td></td> <td></td> <td></td> <td></td> <td></td> <td></td> <td></td> <td></td> <td></td>                                                                                                    |   | DV7246.94.8       | Tubes have  | with the the third |               |                |                    |                  |                |                 |              |               |               |              |      |                |                  |                  |              |          |       |
|                                                                                                    |   | Address           | Analda      | Ann Aller de       | Tree          | The loans      | d level for        | and and          | in such        | Editors with    | The name     | They do web.  | Line reason   | Walking Inc. | 1285 | Three see \$40 | Commentals       | Caste conserval. | Vie          | (mo      | 100   |
|                                                                                                    |   | Nonkr Apr         | 252         |                    | On the Pres   | toynd of t     | opinization I      | heory and Ap     | pione          |                 |              |               |               |              |      |                |                  |                  |              |          |       |
| Name:         Set         Set </td <td></td> <td>ANY BRID.</td> <td>27.2</td> <td></td> <td>Carpornially.</td> <td>a hear subserv</td> <td>d bounded by</td> <td>Code Science 2</td> <td>end Analytics</td> <td></td> <td></td> <td></td> <td></td> <td></td> <td></td> <td></td> <td></td> <td></td> <td></td> <td></td> <td></td>                                                                                                    |   | ANY BRID.         | 27.2        |                    | Carpornially. | a hear subserv | d bounded by       | Code Science 2   | end Analytics  |                 |              |               |               |              |      |                |                  |                  |              |          |       |
| Description         Description         Description <thdescription< th=""> <thdescription< th=""></thdescription<></thdescription<>                                                                                                    |   | Kebaler Abr       | 2010        |                    | Courses in    | Untation       | ey and Comm        | stop in Asola    | of Periodility |                 |              |               |               |              |      |                |                  |                  |              |          |       |
| Normal         Sol         Bandward (Sold (Sold (                                          |   | Lotong skiller    | 28.2        |                    | but pricing   | CAM INVE       | d en Francia       |                  |                |                 |              |               |               | 455-515      |      |                |                  |                  |              |          |       |
| Name         Sol         Manual Mathematican Mathematican Mathamatican Mathamatican Mathamatican Mathamatican Mathamatican Mathamatican Mathamatican Mathamatican Mathamatican Mathamatican Mathamatican Mathamatican Mathamatican Mathamatican Mathamati Mathamati Mathamatican Mathamati Mathamatican Mathamatai Mathamat                                          |   | Cast Brace. In    | 201         |                    | Oncernant,    | idential stick | NOTICE AND INCOME. | 7 11             |                |                 |              |               |               | 402-530      |      |                |                  |                  |              |          |       |
| Name 1     Set     Set     Se                                                                                                    |   | Carmi Vours       | 201         |                    | these balls i | of H Danas     | tions on Cor       |                  |                |                 |              |               |               | Det          |      |                |                  |                  |              |          |       |
| Normal of the second second                         |   | withdrand 4       | 201         |                    | Capositive r  | Cinesr Ass     | bra and its Ap     | 0 55             |                |                 |              |               |               | 104          |      |                |                  |                  |              |          |       |
| Normal (N)         Normal (N)         Normal                                                                                                    |   | Number Name       | 201         |                    | A present of  | OVERAGE        | n Methods a        | of Software      |                |                 |              |               |               | ary 23       |      |                |                  |                  |              |          |       |
| Name of the second second se                        |   | Address of the    | 285         |                    | Georgesed     | CHILS and      | Processing Le      | . 2              |                |                 |              |               |               | 616423       |      |                |                  |                  |              |          |       |
| Name         Solution         Solution <th< td=""><td></td><td>Children Ward</td><td>201</td><td></td><td>hg/yet/</td><td>ACM Trans</td><td>scions on Ma</td><td></td><td></td><td></td><td></td><td></td><td></td><td>ATCH No. 2</td><td>1</td><td></td><td></td><td></td><td></td><td></td><td></td></th<>                                                                                                    |   | Children Ward     | 201         |                    | hg/yet/       | ACM Trans      | scions on Ma       |                  |                |                 |              |               |               | ATCH No. 2   | 1    |                |                  |                  |              |          |       |
| Normal         Sol         Normal Information Information Informatio Informatio Information Informatio Information Informatio Informa                                          |   | MANUAR            | 201         |                    | Second Sec.   | EURO Journ     | of en Compu        | N .              |                |                 |              |               |               | 14127        |      |                |                  |                  |              |          |       |
| Normal         Normal         Normal<                                                                                                    |   | Van Ackerel       | 285         |                    | Second-one    | Optimizatio    | n Letters          | 1                |                |                 |              |               |               | 329-194      |      |                |                  |                  |              |          |       |
| Norm         Norm         Norm <th< td=""><td></td><td>Anis Mash</td><td>222</td><td></td><td>dura Science</td><td>NOTION.</td><td>er Crocianem</td><td></td><td>2 1</td><td></td><td></td><td></td><td></td><td>85-122</td><td></td><td></td><td></td><td></td><td></td><td></td><td></td></th<>                                                                                                    |   | Anis Mash         | 222         |                    | dura Science  | NOTION.        | er Crocianem       |                  | 2 1            |                 |              |               |               | 85-122       |      |                |                  |                  |              |          |       |
| Name         Observation         Observation                                                                                                    | ē | Barsh Peter       | 22.2        |                    | A Coordinat   | ELL Danie      | CONT OF ALL        |                  | 1 10           |                 |              |               |               | 2017-2017    |      |                |                  |                  |              |          |       |
| Marting Solution         Solution                                                                                                    |   | Or Late Ovi       | 2016        |                    | Salard artes  | - Included Mar | merical Math       | 1 10             | · · · · ·      |                 |              |               |               | 14.50        |      |                |                  |                  |              |          |       |
| Barrier         Barrier         Barrier <t< td=""><td></td><td>Okknoon Pe</td><td>222</td><td></td><td>Canaldoring</td><td>stowned of t</td><td>Anter excel</td><td>4 41</td><td></td><td></td><td></td><td></td><td></td><td>2284-2285</td><td></td><td></td><td></td><td></td><td></td><td></td><td></td></t<>                                                                                                    |   | Okknoon Pe        | 222         |                    | Canaldoring   | stowned of t   | Anter excel        | 4 41             |                |                 |              |               |               | 2284-2285    |      |                |                  |                  |              |          |       |
| Open Set         Set         Set Set Set Set Set Set Set Set Set Set                                                                                                    |   | 145Mercent R      | 272         |                    | heckshed      | Linearity of C | Initial Colors     |                  | 6 3            |                 |              |               |               | 349-187      |      |                |                  |                  |              |          |       |
| District         District         District         District         District           Non-100         Non-100         Non-100         Non-100         Non-100         Non-100           Non-100         Non-100         Non-100         Non-100         Non-100         Non-100           Non-100         Non-100         Non-100         Non-100         Non-100         Non-100           Non-100         Non-100         Non-100         Non-100         Non-100         Non-100           Non-100         Non-100 <t< td=""><td></td><td>Autority date</td><td>2010</td><td></td><td>Sauthersh .</td><td>Commonie i</td><td>named of state</td><td>6 B</td><td></td><td></td><td></td><td></td><td></td><td>2004-2043</td><td></td><td></td><td></td><td></td><td></td><td></td><td></td></t<>                                                                                                    |   | Autority date     | 2010        |                    | Sauthersh .   | Commonie i     | named of state     | 6 B              |                |                 |              |               |               | 2004-2043    |      |                |                  |                  |              |          |       |
| Name         Name         Name <th< td=""><td></td><td>Auditality And</td><td>212</td><td></td><td>Solving rank</td><td>Mahamati</td><td>al housen</td><td>a 19</td><td>E CEAN</td><td></td><td></td><td></td><td></td><td>223-156</td><td></td><td></td><td></td><td></td><td></td><td></td><td></td></th<>                                                                                                    |   | Auditality And    | 212         |                    | Solving rank  | Mahamati       | al housen          | a 19             | E CEAN         |                 |              |               |               | 223-156      |      |                |                  |                  |              |          |       |
| Non-         Non-         Non- <th< td=""><td></td><td></td><td></td><td></td><td></td><td></td><td></td><td></td><td></td><td></td><td></td><td></td><td></td><td></td><td></td><td></td><td></td><td></td><td></td><td></td><td></td></th<>                                                                                                    |   |                   |             |                    |               |                |                    |                  |                |                 |              |               |               |              |      |                |                  |                  |              |          |       |
| No.         Open State         The state state st                                          |   | Trades in an      | mointe      | rained mand        | mahlet        |                |                    |                  |                |                 |              |               |               |              |      |                |                  |                  |              |          |       |
| Name         Statistication         Mathematication         Mathematication         Mathmatication         Mathematication                                                                                                    |   | Annun             | Andles      | AnnAdie de         | 100           | The journe     | Antibo             | Tributter .      | have           | Editory scie    | 103 89436    | The function  | Létteur renue | NOUNA INC.   | 081  | New careful    | Commentain       | Case constal     | Vie          | PPN      | 50    |
| Name:         Comparison         Comparison </td <td></td> <td>Amountan P.</td> <td>201</td> <td></td> <td>Teehal Driv</td> <td>mente in (20)</td> <td>I based Made</td> <td>to Extend to be</td> <td>duind hearter</td> <td>ration</td> <td></td> <td></td> <td></td> <td></td> <td></td> <td>12h formal</td> <td>Meeting of 6</td> <td>301-01-0 at</td> <td>Mensioner'</td> <td>Canada</td> <td></td>                                                                                                    |   | Amountan P.       | 201         |                    | Teehal Driv   | mente in (20)  | I based Made       | to Extend to be  | duind hearter  | ration          |              |               |               |              |      | 12h formal     | Meeting of 6     | 301-01-0 at      | Mensioner'   | Canada   |       |
| Name:         Company         Company                                                                                                    |   | Anathers Dr.      | 201         |                    | Annual        | e Inine Diago  | nalization inc     | making to the    | Natural Barry  | ennian Distan   |              |               |               |              |      | 194 Interne    | dang Castan      | 2121160          | Connoble     | (range   | 10    |
| Const.         Const.         Const.         Production of the const.         Production of the const.           Note:         Section of the const.         Section of the const.         Section of the const.         Rest           Note:         Section of the const.         Section of the const.         Section of the const.         Rest           Note:         Section of the const.         Section of the const.         Section of the const.         Rest           Note:         Section of the const.         Section of the const.         Section of the const.         Rest           Note:         Section of the const.         Section of the const.         Section of the const.         Rest           Note:         Section of the const.         Section of the const.         Section of the const.         Rest           Note:         Section of the const.         Section of the const.         Section of the const.         Rest           Note:         Section of the const.         Section of the const.         Section of the const.         Rest           Note:         Section of the const.         Section of the const.         Section of the const.         Rest           Note:         Section of the const.         Section of the const.         Section of the const.         Rest           Note:         Section of the                                                                                                    |   | fourtant Pa       | 201         |                    | 4404u7.01     | de dimensio    | n pour la SA       | boarding Par     | such de Sours  | 28              |              |               |               |              |      | MAR NO.        | NOBH GRET        | 5 # women b      | 7.00 ht Pint | France   |       |
| Margine         Bits         Description         Description         Desc                                                                                                    | × | General Mar       | 201         |                    | Analytic net  | etels for my   | Danisle Um         | in the second    | ex.            |                 |              |               |               |              |      | 1PE Orthall    | Engineering -    | 6-12 mlet 2      | Set Clinics  | Anappe C | 10.71 |
| Status         Status         Status<                                                                                                    |   | anhi bianh        | 201         |                    | Appropriate 1 | involve her    | Although the       | Roam Bodie       | tion with Ann  | Institute to Te | of Camillout | 00            |               |              |      | 2017 Cambre    | ence on bleve    | 49.446           | i are feach  | Marmall. | ÷     |
| Description         Construction         Construction </td <td></td> <td>Lefone skiller</td> <td>201</td> <td></td> <td>Tuning LASS</td> <td>dependence of</td> <td>Level 1</td> <td></td> <td></td> <td></td> <td></td> <td></td> <td></td> <td></td> <td></td> <td>234 YO M</td> <td>og on 340-50</td> <td>29 mor 2 ker</td> <td>Orlanda</td> <td>Abrah-U</td> <td>110</td>                                                                                                    |   | Lefone skiller    | 201         |                    | Tuning LASS   | dependence of  | Level 1            |                  |                |                 |              |               |               |              |      | 234 YO M       | og on 340-50     | 29 mor 2 ker     | Orlanda      | Abrah-U  | 110   |
| Image:         Security of Linear Control and Security Security Securi                                 |   | <b>Giver Bris</b> | 201         |                    | Der binden    | dida aradan    | s united Multi-    | and Make         | via modela il  | a Manify and    | (histories)  | mailing shale | ulei i        |              |      | European Co    | enformance con   | 20-25 milet      | Waterfal     | Alemand  |       |
| Bank Group         Bank Group         Bank Gr                                                                                                    |   | Amountan I        | 201         | 0                  | francise.     | Dir A Censils  | haut laws          | and the Market   | ing look (here | enders in       | Company St.  | 1000          |               |              |      | 23rd aCM S     | CALLO Contro     | 13.18 unlas      | See Longing  | Armit    | ÷     |
| Database         Tatle         Dot 1 - by Natio Homes         Difference of the second second secon                                                   |   | delikas Geor      | 222         |                    | Modeling 10   | ot depende     | CHE IN 1970        | ricely other     | ors tox spend  | with capyles    |              |               |               |              |      | htendone       | Canforence       | 1116 6400        | 0.00         | 2000     |       |
| Data Margin         Description         Description <thdescription< th=""> <thdescription< th=""></thdescription<></thdescription<>                                                                                                    |   | Salitas Cror      | 202         |                    | On a Tests 1  | Andel for Ser  | (analysis)         |                  |                |                 |              |               |               |              |      | NUMBER         | A LOC state      | 17 00 Julies     | Pre .        | Nale     | 100   |
| The second second secon |   | Anatari D         | 2010        | 0                  | Annuner       | e brine Diago  | ninter al          | tion that Blance | inning Centre  | in lances       |              |               |               |              |      | 244 Farmer     | an Sanai Ibn     | Naderas          | heimen       | Henerie  |       |
| Contraction         Contraction         Contraction <thcontraction< th=""> <thcontraction< th=""></thcontraction<></thcontraction<>                                                                                                    |   | Marthanul Pr      | 1010        |                    | STORE AND     | and say her    | mintee.co          |                  |                |                 |              |               |               |              |      | Washing ?      | INCOMENTATION OF | 11.25 man i      | Contracts.   | france.  |       |
| Seek Kani 2016 - Needer Analos Seek Unitaria to Managemen Cazar<br>1994 - Marcel Analos Seek Unitaria to Managemen Cazar<br>1994 - Marcel Analos Seek Unitaria de Cazar<br>1994 - Seek Seek Seek Seek Seek Seek Seek Se                                                                                                    |   | Anh Bhinh         | 202         |                    | Anything      | es Defeileute  | d black in East    | riad los will    | Single Oper-   | of here lies    | I Perulation | 100           |               |              |      | 30 h ACM C     | information and  | 23-18 seater     | Balan        | And an U | -     |
| Onlaw GM 2016 Control age resident Method from Integre     Monte GM 2016 Control age resident Method from Integre     Self Strapper Equip Control age resident Method from Integre     Self Strapper Equip Control age resident Method from Integre     Self Strapper Equip Control age resident Method from Integre     Self Strapper Equip Control age resident Method from Integre     Self Strapper Equip Control age resident Method from Integre     Self Strapper Equip Control age resident Method from Integre     Self Strapper     Self Strapper     Self Straper     Self Strapper     Self Strapper     Self Strapper     Self      |   | And Designation   | 2010        | 0                  | Photosite III | a abia terra   | fringing in        | by Manimulan     | int in Chilter |                 |              |               |               |              |      | ITT. Nation    | erantered (a     | 11.12 8040       | General      | Manine.  |       |
| Nature GE 2021 Care Tape Frankling Frankling F |   | interes rite      |             |                    | College and   | -              | Address of         | Inc. in case     | -              |                 |              |               |               |              |      | SHAMP DOWN     | CINC BOOK        | 11 ornhowd       | Common .     | france.  |       |
| Son't Steine 2016 Indet Monkolog on Social Mode over Time 2016 International ADM 5(112) julie. The Inde                                                                                                    |   | Pulsana GM        | 202         |                    | Carryon Lucio | - Tenddor      | Drive line of      | Lives in Imag    | **             |                 |              |               |               |              |      | 20.h Europe    | an Sanal Prin    | 20 mbri 2 s      | Balant       | Henete   |       |
| Track owners had volgestated                                                                                                    |   | Sund Select       | 201         | 0                  | South Man     | horing on Sa   | rial Modia no      | True             |                |                 |              |               |               |              |      | Phi bears      | tional Arbs 5    | 1121 Juliet      | ine .        | 100      |       |
| Too in occam bad washafed                                                                                                    |   |                   |             |                    |               |                |                    |                  |                |                 |              |               |               |              |      |                |                  |                  |              |          |       |
|                                                                                                    |   | 204,010,000       | sami hind y | Jaarhader I        |               |                |                    |                  |                |                 |              |               |               |              |      |                |                  |                  |              |          |       |

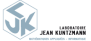

(日) (周) (三) (三)

# Le bonus : bilan quantitatif

## Statistiques sous forme d'histogrammes

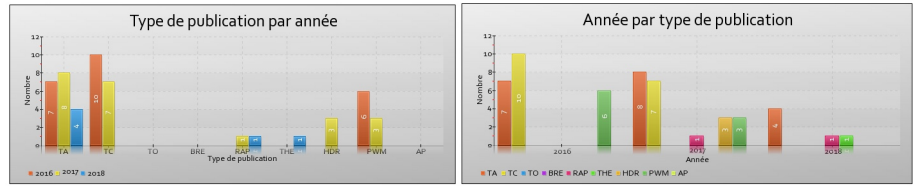

## Statistiques sous forme de tableau

### 2016 2017 2018 TA 7 8 4 TC 10 7 0 BRE 0 0 0 RAP 0 1 1 THE 0 0 1 HDR 0 3 0 PWM 6 3 0 A

## Des camemberts aussi

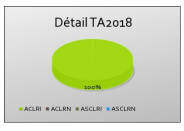

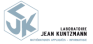

10 / 11

# Hors sujet : extraction à partir d'un IdHAL

## Sélection d'un auteur

Identifiant alphabétique auteur HAL (IdHAL > olivier-troccaz, par exemple) : brigitte-bidegaray-fesquet

Créer mon IdHAL

Auteur correspondant à l'IdHAL à mettre en évidence (Remplacez les espaces par des > Jean-Luc Le\_Breton, par exemple) : Brigitte Bidegaray-Fesquet

## Étapes Les mêmes que pour une collection

## Résultats

### 2018

Songolo M., <u>Bidégaray-Fesquet B.</u> (2018). Nonstandard finite difference schemes for the two-level Bloch model. *International Journal of Modeling, Simulation, and Scientific Computing*. Réf. HAL: <u>hal-01724116</u>

### 2014

 Bidégaray-Fesquet B., Keita K. (2014). A nonlinear Bloch model for Coulomb interaction in quantum dots. Journal of Mathematical Physics, 55(2):021501:1-17. Réf. HAL: hal-00738063.

3. Bidégaray-Fesquet B., Clausel M. (2014). Data driven sampling of oscillating signals. Sampling Theory in Signal and Image Processing, 13(2):175-187. Réf. HAL: hal-00905184

 Bidégaray-Fesquet B, Jouet Q, Labbé S. (2014). Static ferromagnetic materials: from the microscopic to the mesoscopic scale. Communications in Contemporary Mathematics, 16(1):1350013:1-24. Réf. HAL: hal-00639759

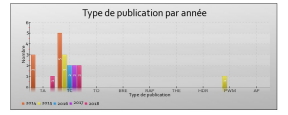

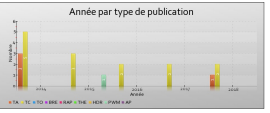

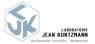

B. Bidégaray-Fesquet (LJK)

CasuHAL 2018, 01/06/2018 11 / 11